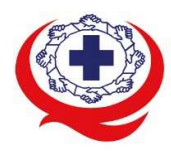

เลขที่ 88/39 อาคารสุขภาพแห่งชาติ ชั้น 5 กระทรวงสาธารณสุข ซอย 6 ถ.ติวานนท์ ต.ตลาดขวัญ อ.เมือง จ.นนทบุรี 11000 Tel. 02-027-8844 Fax. 02-026-6680 www.ha.or.th ไปรษณีย์อิเล็กทรอนิกส์ saraban@ha.or.th

ที่ สรพ. 04.2/ ว 0475

1 ตุลาคม 2565

เรื่อง ตอบรับการอบรมหลักสูตร HA 304 ผ่านโปรแกรม ZOOM

เรียน ผู้อำนวยการโรงพยาบาล

สิ่งที่ส่งมาด้วย 1. กำหนดการอบรม

- 2. คู่มือการใช้งานโปรแกรม zoom
- 3. แนวทางการสมัคร/เข้าร่วมอบรมและรายละเอียดสำคัญในการอบรม

ตามที่โรงพยาบาลของท่านได้แจ้งความประสงค์ส่งบุคลากรเข้ารับการอบรมหลักสูตร HA 304: HA กับการ บริหารการพยาบาล รุ่นที่ 1 ระหว่างวันที่ 22-24 กุมภาพันธ์ 2566 ผ่านโปรแกรม ZOOM หรือโปรแกรมอื่น ตามที่สถาบันกำหนด โดยมีกำหนดการตามสิ่งที่ส่งมาด้วย 1

สรพ. ยินดีรับบุคลากรของท่านเข้าร่วมการอบรมในหลักสูตรดังกล่าว ทั้งนี้ขอให้ผู้เข้ารับการ อบรมศึกษาคู่มือการใช้โปรแกรม zoom เบื้องต้น ตามสิ่งที่ส่งมาด้วย 2 และสิ่งที่ส่งมาด้วย 3

จึงเรียนมาเพื่อโปรดทราบ

ขอแสดงความนับถือ

Jon Sil

(นางบรรจง จำปา)

รองผู้อำนวยการ ปฏิบัติงานแทนผู้อำนวยการสถาบันรับรองคุณภาพสถานพยาบาล

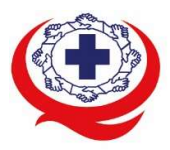

\_\_\_\_\_\_\_\_\_\_ เลขที่ 88/39 อาคารสุขภาพแห่งชาติ ชั้น 5 กระทรวงสาธารณสุข ซอย 6 ถ.ติวานนท์ ต.ตลาดขวัญ อ.เมือง จ.นนทบุรี 11000 Tel. 02-027-8844 Fax. 02-026-6680 www.ha.or.th ไปรษณีย์อิเล็กทรอนิกส์ saraban@ha.or.th

### กำหนดการหลักสูตร HA 304: HA กับการบริหารการพยาบาล

# ระหว่างวันที่ 22-24 กุมภาพันธ์ 2566 ผ่านระบบออนไลน์ (โปรแกรม Zoom)

| วันที่ 22 กุมภาพันธ์      | 2566                                                      |                            |
|---------------------------|-----------------------------------------------------------|----------------------------|
| 08.30 - 09.00 น.          | นำเข้าสู่บทเรียน                                          |                            |
| 09.00 - 10.30 น.          | Hospital Profile กับการกำกับดูแลวิชาชีพด้านการพยาบาล      | อ.วรวรรณ ใหญ่มาก           |
| 10.30 - 10.45 น.          | พักรับประทานอาหารว่าง                                     |                            |
| 10.45 - 12.00 น.          | มาตรฐาน HA มาตรฐานพยาบาล และมาตรฐาน Magnet Hospital       | ดร.ยุวดี เกตสัมพันธ์       |
| 12.00 - 13.00 น.          | พักรับประทานอาหารกลางวัน                                  |                            |
| 13.00 - 14.30 น.          | การบริหารการพยาบาลและบทบาทผู้นำในการเปลี่ยนแปลง           | ดร.ยุวดี เกตสัมพันธ์       |
| 14.30 - 14.45 น.          | พักรับประทานอาหารว่าง                                     |                            |
| 14.45 – 16.30 น.          | เครื่องมือพัฒนาคุณภาพ & องค์กรพยาบาล                      | อ.วรวรรณ ใหญ่มาก           |
| วันที่ 23 กุมภาพันธ์ 2566 |                                                           |                            |
| 08.30 - 09.00 น.          | ทบทวนบทเรียน                                              |                            |
| 09.00 -10.30 น.           | LEAN M, TCAB: Nursing                                     | ผศ.ดร.เพ็ญจันทร์ แสนประสาน |
| 10.30 - 10.45 น.          | พักรับประทานอาหารว่าง                                     |                            |
| 10.45 - 12.00 น.          | LEAN M, TCAB: Nursing                                     | ผศ.ดร.เพ็ญจันทร์ แสนประสาน |
| 12.00-13.00 น.            | พักรับประทานอาหารกลางวัน                                  |                            |
| 13.00-14.30 น.            | Risk Management: Nursing                                  | ผศ.ดร.เพ็ญจันทร์ แสนประสาน |
| 14.30 - 14.45 น.          | พักรับประทานอาหารว่าง                                     |                            |
| 14.45 – 16.30 น.          | องค์กรพยาบาล เชื่อมโยง 9 มาตรฐานสำคัญจำเป็นต่อความปลอดภัย | อ.วรวรรณ ใหญ่มาก           |
| 16.15-16.30 น.            | อภิปรายตอบข้อซักถาม                                       |                            |
| วันที่ 24 กุมภาพันธ์      | 2566                                                      |                            |
| 08.30-09.00 น.            | ทบทวนบทเรียน                                              |                            |
| 09.00-10.30 น.            | KM EBP and Research for Nursing Leaders                   | ดร.ยุวดี เกตสัมพันธ์       |
| 10.30 – 10.45 น.          | พักรับประทานอาหารว่าง                                     |                            |
| 10.45-12.00 น.            | Using Models of Nursing Care to Enhance Value of Nursing  | ดร.ยุวดี เกตสัมพันธ์       |
| 12.00-13.00 น.            | พักรับประทานอาหารกลางวัน                                  |                            |
| 13.00-14.30น.             | PITFALL ที่พบจากการเยี่ยมสำรวจ                            | อ.วรวรรณ ใหญ่มาก           |
| 14.30 - 14.45 น.          | พักรับประทานอาหารว่าง                                     |                            |
| 14.45-16.30 น.            | การนิเทศการพยาบาลเพื่อคุณภาพการดูแล                       | ผศ.ดร.เพ็ญจันทร์ แสนประสาน |

กลุ่มภารกิจส่งเสริมการพัฒนาและฝึกอบรม

ชื่อ น.ส.นราภรณ์ เต๊ะอั้น โทรศัพท์ 02 027 8846 ต่อ 9517 e-mail : naraporn@ha.or.th

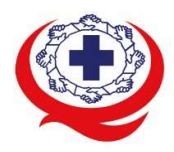

. เลขที่ 88/39 อาคารสุขภาพแห่งชาติ ชั้น 5 กระทรวงสาธารณสุข ซอย 6 ถ.ติวานนท์ ต.ตลาดขวัญ อ.เมือง จ.นนทบุรี 11000 Tel. 02-027-8844 Fax. 02-026-6680 www.ha.or.th ไปรษณีย์อิเล็กทรอนิกส์ saraban@ha.or.th

# <u>หมายเหตุ</u> กำหนดการสามารถปรับเปลี่ยนได้ตามความเหมาะสม

#### คณะวิทยากรประจำหลักสูตร

- 1. ผศ.ดร.เพ็ญจันทร์ แสนประสาน
- 2. ดร.ยุวดี เกตสัมพันธ์
- 3. อ.วรวรรณ ใหญ่มาก

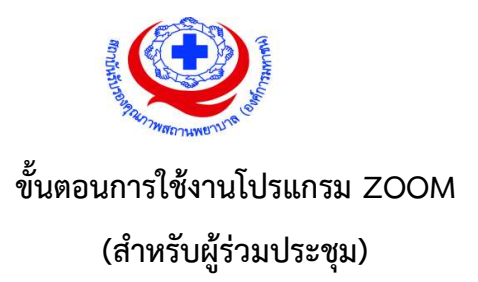

# การติดตั้งโปรแกรม ZOOM สำหรับเจ้าหน้าและผู้เข้าร่วมประชุมหรืออบรม

| <ul> <li>เข้าสู่ Link ของการ Download ได้ที่<br/>https://Zoom.us/download</li> <li>เข้าสู่ Link ของการ Download ได้ที่<br/>https://Zoom.us/download</li> <li>เข้าสู่ Link ของการ Download ได้ที่<br/>https://apps.apple.com/th/app/Z<br/>oom-cloud-meetings/id546505307</li> <li>oom-cloud-meetings/id546505307</li> <li>oom-cloud-me</li></ul> |
|----------------------------------------------------------------------------------------------------|
| 100% ถือว่าเสร็จสิ้นการติดตั้ง                                                                                                    |

กลุ่มภารกิจส่งเสริมการพัฒนาและฝึกอบรม

ชื่อ น.ส.นราภรณ์ เต๊ะอั้น โทรศัพท์ 02 027 8846 ต่อ 9517 e-mail : naraporn@ha.or.th

| PC/Notebook                                                                                                    | Smartphone ประเภท IOS                                                                                                    | Smartphone ประเภท Android                                                                                                    |
|----------------------------------------------------------------------------------------------------|----------------------------------------------------------------------------------------------------|----------------------------------------------------------------------------------------------------|
| <ul> <li>การเข้าใช้งานผ่าน Link เมื่อท่านได้รับ</li> <li>ข้อมูลการเชิญจากสถาบันฯ ให้ท่าน</li> <li>คลิ๊กที่ Link เช่น</li> </ul>                                                                                                    | <ul> <li>การเข้าใช้งานผ่าน Link เมื่อท่านได้รับ</li> <li>ข้อมูลการเชิญจากสถาบันฯ ให้ท่าน</li> <li>เลือกที่ Link เช่น</li> </ul>                                                                                                    | <ul> <li>การเข้าใช้งานผ่าน Link เมื่อท่านได้รับ</li> <li>ข้อมูลการเชิญจากสถาบันฯ ให้ท่าน</li> <li>เลือกที่ Link เช่น</li> </ul>                                                                   |
| Ex : Join Zoom Meeting<br>https://us02web.Zoom.us/j/8305<br>7815527?pwd=bmlIVzMyYVJJU3V<br>KeG1jYmpmSkk0UT09                                                                                                    | Ex : Join Zoom Meeting<br>https://us02web.Zoom.us/j/8305<br>7815527?pwd=bmlIVzMyYVJJU3V<br>KeG1jYmpmSkk0UT09                                                                                                    | Ex : Join Zoom Meeting<br>https://us02web.Zoom.us/j/8305781<br>5527?pwd=bmlIVzMyYVJJU3VKeG<br>1jYmpmSkk0UT09                                                                                      |
| 1 Internet of the sector of the sector of th | 14:00                                                                                                    | <ul> <li>เมื่อท่านเลือกที่เลือกแล้วโปรแกรมจะนำ</li> <li>เขาสู่ Application Zoom</li> <li>600-906-1513® End</li> </ul>                                                                             |
| <ul> <li>ระบบจะนำท่านเข้าสู่เว็บไซค์ให้เลือกที่<br/>Open Zoom Meeting</li> <li>Open Zoom Meetings?<br/>https://us02web.zoom.us wants to open this application.<br/>Corect Core Meetings</li></ul>                                                                                                    | Copy and paste the link below in Safari or Chrome to join the meeting         Intro://www.com/www.com/wwww.com/wwww.com/www.com/www.com/wwww.com/www.com/www | Call via Device Audio         ระบบจะให้เลือกเปิด Call via Device         Audio ให้ทำการเปิด         Call via Device Audio         เป็นเอง ให้เด็อกเปิด Call via Device         Audio ให้ทำการเปิด |

# การใช้งานZOOM สำหรับเจ้าหน้าที่และผู้เข้าร่วมประชุมหรืออบรม

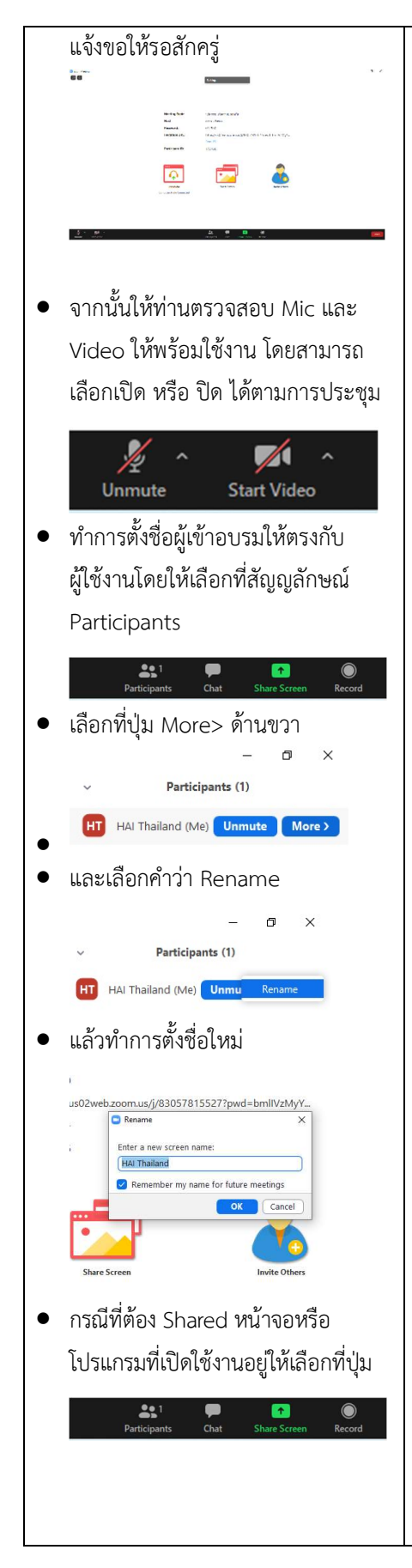

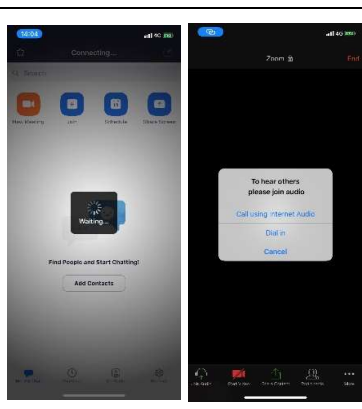

- โปรแกรมจะนำเข้าสู่ Zoom กรุณารอ สักครู่ กรณีผู้จัดการตั้งค่าการประชุม ให้มีการตรวจสอบชื่อหรือระบุตัวตน ก่อนเข้าห้องจะมีข้อความให้รอบการ Admit แจ้งขอให้รอสักครู่
- เมือระบบจะให้ทำการเลือกว่าจะใช้
   ไมค์และลำโพงจากแหล่งใด ให้เลือก
   Call Using internet Audio

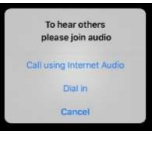

จากท่านจะสามารถเข้าสู่ห้องประชุมได้

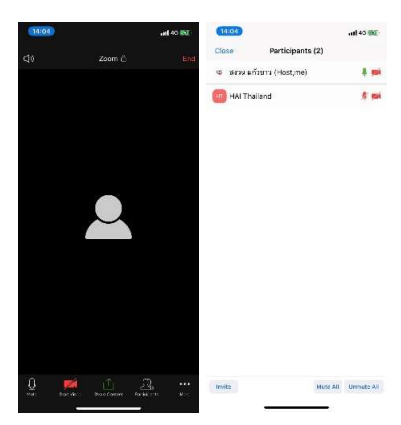

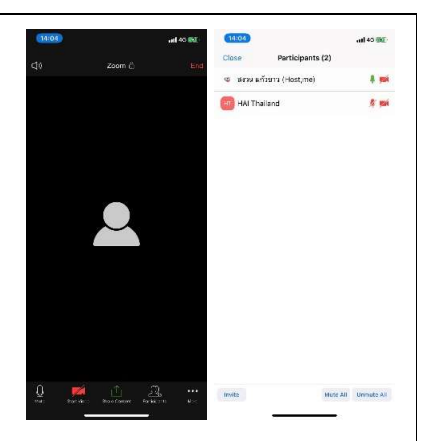

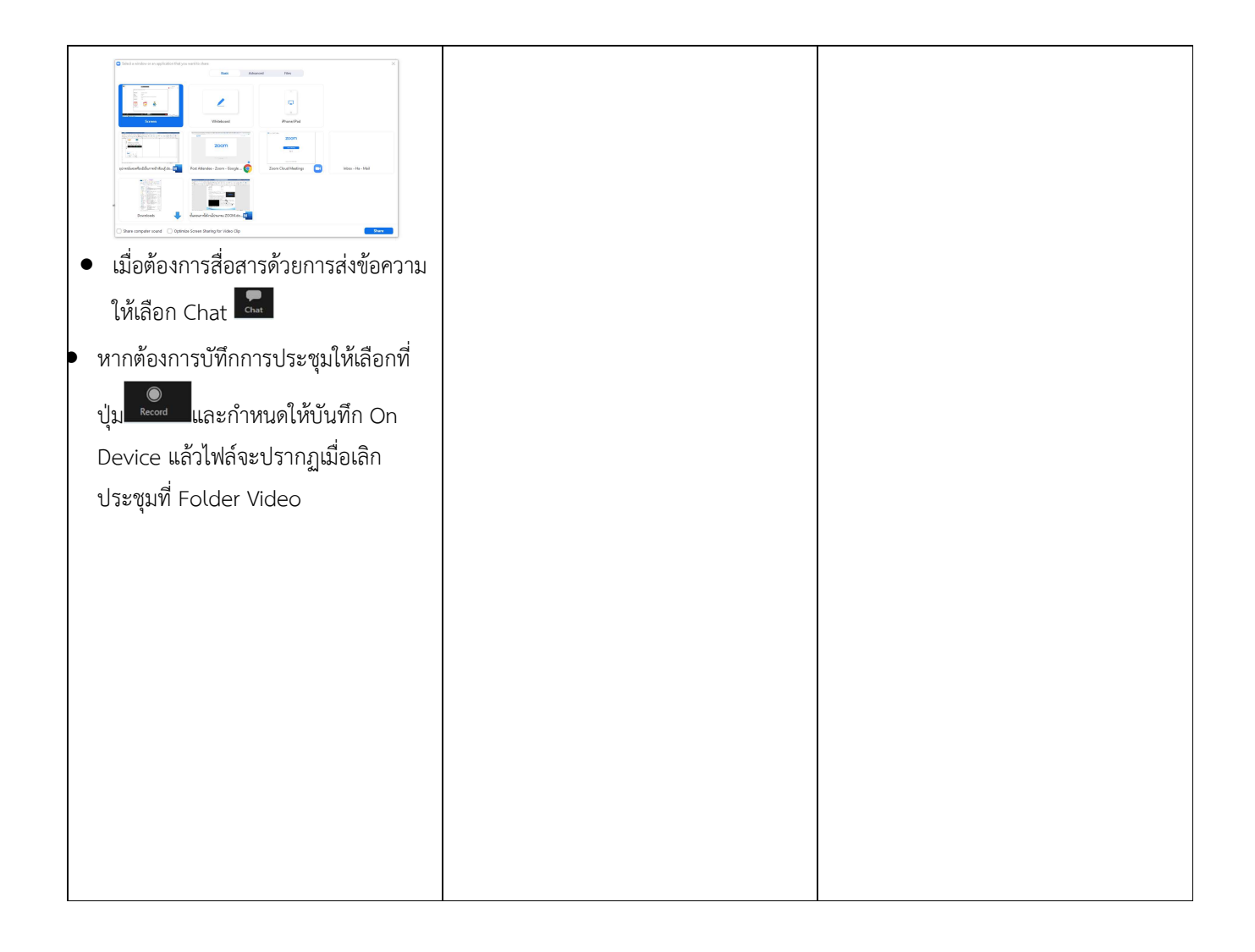

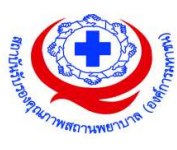

#### <u>แนวทางการสมัคร/เข้าร่วมอบรมและรายละเอียดสำคัญในการอบรม</u>

### การสมัครเข้าอบรม

- ผู้สมัครสามารถลงทะเบียนสมัครเข้าอบรมผ่านช่องทาง เว็บไซต์ register.ha.or.th สรพ. ขอสงวน สิทธิ์รับเฉพาะผู้สมัครเข้าหลักสูตรฝึกอบรมที่สมัครผ่านตามระบบทางเว็บไซต์ และสมัครในระยะเวลา ที่กำหนด
- 2. การแก้ไขปรับเปลี่ยนข้อมูลสำคัญ (ชื่อ สกุล วิชาชีพ คำนำหน้า ตำแหน่ง) จะปรากฏในใบเสร็จรับเงิน รวมทั้งเป็นข้อมูลสำหรับการลงชื่อเข้าอบรมและรายชื่อบนประกาศนียบัตร ซึ่งเป็นข้อมูลที่ผู้สมัครได้ กรอกข้อมูลด้วยตนเอง ดังนั้น เมื่อสมัครผ่านระบบและอยู่ในช่วงเวลาของการชำระเงิน หากท่านมี ความจำเป็นในการแก้ไข ชื่อ สกุล วิชาชีพ คำนำหน้า ตำแหน่ง รวมทั้งการเปลี่ยนตัวผู้เข้าอบรม ท่าน สามารถแก้ไขข้อมูลต่างๆ ได้ ภายใน 7 วันก่อนการจัดอบรม (ภายในวันที่ 15 กุมภาพันธ์ 2566) เนื่องจากหากมีการเปลี่ยนแปลงภายหลังจะส่งผลกระทบต่อใบเสร็จรับเงิน , ใบประกาศนียบัตร และ การจัดกลุ่มผู้เรียน
- หากมีผู้สละสิทธิ์เข้าร่วมอบรม สรพ.จะดำเนินการยืนยันรายชื่อของผู้สมัครที่อยู่ในสถานะ "รอที่นั่ง ว่าง" (waiting list) ขึ้นมาตามลำดับ

# การชำระค่าธรรมเนียมการอบรมและการจัดการใบเสร็จรับเงิน

- เมื่อดำเนินการสมัครผ่านระบบแล้ว ผู้สมัครต้องชำระค่าธรรมเนียมการอบรมภายใน 15 วัน หลังจาก วันสมัคร (รวมวันหยุดราชการ) หากเกิน 15 วัน จะถือว่าสละสิทธิ์ หลังจากนั้น *ระบบจะทำการลบ รายชื่อของท่านโดยอัตโนมัติ* เช่น สมัครวันที่ 1 ตุลาคม 2565 สามารถชำระค่าธรรมเนียมได้ไม่เกิน วันที่ 15 ตุลาคม 2565 เป็นต้น
- ก่อนส่งข้อมูลสมัครอบรมผ่านเว็บไซต์ http://register.ha.or.th/ และก่อนชำระค่าธรรมเนียมการ อบรม ขอให้ท่านตรวจสอบข้อมูลให้ถูกต้อง (*คำนำหน้าชื่อ ชื่อ นามสกุล ที่อยู่ในการออกใบเสร็จรับเงิน จำนวนผู้สมัคร*) เพราะเมื่อท่านชำระค่าธรรมเนียมเรียบร้อยแล้วจะไม่สามารถแก้ไขข้อมูลใดๆได้ สรพ. จะดำเนินการส่งข้อมูลการชำระเงินให้กรมสรรพากรตามระบบภาษีมูลค่าเพิ่ม ดังนั้น <u>"ขอสงวนสิทธิ์ใน</u> <u>การแก้ไขใบเสร็จรับเงิน</u>" ข้อมูลสำคัญที่ต้องตรวจสอบ ได้แก่ *คำนำหน้าชื่อ ชื่อ นามสกุล ที่อยู่ในการ ออกใบเสร็จรับเงิน จำนวนผู้สมัคร*ในใบจ่ายเงินและจำนวนเงินต้องตรงกัน

# การยกเลิกสิทธิ์การสมัครเข้ารับการอบรม มีได้ 2 กรณี

- ยกเลิกได้ด้วยตนเอง ก่อนวันครบชำระค่าธรรมเนียมการอบรม ขอให้ท่านลบข้อมูลการสมัครออกจาก ระบบด้วยตนเอง เพื่อรักษาประวัติการสมัครเข้าอบรมไว้
- 2. หากไม่มีการชำระค่าธรรมเนียมการอบรมภายในระยะเวลาที่กำหนดไว้ จะถือว่า สละสิทธิ์

#### การขอคืนค่าธรรมเนียมการอบรม

การขอคืนค่าธรรมเนียมการอบรม ผู้สมัครที่ชำระค่าธรรมเนียมการอบรมแล้ว ขอให้เก็บใบเสร็จไว้เป็น หลักฐาน หากท่านไม่สามารถเข้ารับการอบรมได้ ขอให้ดำเนินการดังนี้

- ส่งจดหมายเรียน ผู้อำนวยการสรพ.ก่อนการจัดอบรมวันแรกล่วงหน้าอย่างน้อย 15 วัน (รวมวันหยุด) ทั้งนี้สถาบันจะคืนเงินค่าธรรมเนียมการอบรมให้เต็มจำนวน หากไม่แจ้งภายในระยะเวลาที่กำหนด สรพ.ขอสงวนสิทธิ์งดคืนค่าธรรมเนียมการอบรม
- จดหมายระบุเรื่อง "ขอเงินค่าธรรมเนียมการอบรมคืน เนื่องจากไม่สามารถเข้าร่วมการอบรมได้" โดย ระบุ หลักสูตร วันที่จัดอบรม เหตุผล รายชื่อผู้ที่ไม่สามารถเข้าร่วมการอบรม จำนวนเงินที่ขอคืน เลขที่ บัญชีที่ใช้ในการรับเงินคืน พร้อมแนบสำเนาใบเสร็จการชำระเงินค่าธรรมเนียม (รับเฉพาะ file scan เท่านั้น) ส่งมาที่ ฝ่ายฝึกอบรม สถาบันรับรองคุณภาพสถานพยาบาล (องค์การมหาชน) (วงเล็บมุมซอง "ค่าธรรมเนียมการอบรม")
- สรพ. จะดำเนินการคืนเงินค่าธรรมเนียมการอบรม ภายใน 120 วัน (นับจากวันที่ได้รับหนังสือตาม การประทับตราไปรษณีย์) กรณีที่สมัครเป็นรายกลุ่ม จะโอนเงินคืนให้ครั้งเดียว ให้กับเลขที่บัญชีเดียว เท่านั้น

# การพิมพ์ใบประกาศนียบัตรผ่านการอบรมหลักสูตร

ทางสถาบันจะขอมอบใบประกาศนียบัตรเป็นรูปแบบ เอกสารอิเล็กทรอนิกส์ (ออนไลน์) โดยจะ ได้รับลิงก์ดาวน์โหลดใบประกาศนียบัตร *เมื่อตอบแบบประเมินความพึงพอใจหลังการอบรมเสร็จสิ้นแล้ว เท่านั้น* สรพ. ขอสงวนสิทธิ์ในการให้ประกาศนียบัตรเฉพาะผู้เข้ารับการอบรมที่มีเวลาในการอบรมร้อยละ 80 ขึ้นไปของการอบรม

การดาวน์โหลดใบประกาศนียบัตรรูปแบบเอกสารอิเล็กทรอนิกส์ (ออนไลน์) ผู้ประสานงานจะแจ้งลิ้งก์ ดาวน์โหลดและวิธีการดาวน์โหลดให้กับผู้เข้าอบรม ในระหว่างอบรม